# **CEMENTUM PÄIVITYSOHJE**

Cementumin päivittäminen sisältää neljä vaihetta. Vaiheet ovat seuraavat:

- 1. Käynnistä Cementum ja kirjaudu sisään (Ohje tässä dokumentissa)
- 2. Tee varmuuskopio Cementumin tietokannasta. (Ohje tässä dokumentissa)
- 3. Poista Cementumin vanha versio tietokoneesta. (Ohje tässä dokumentissa)
- 4. Asenna Cementumin uusi versio tietokoneeseen. (Cementum-asennusohje, lataa dokumentti täältä: <a href="https://www.ktroy.fi/cementum-asennusohje/cementum-asennusohje.pdf">https://www.ktroy.fi/cementum-asennusohje/cementum-asennusohje.pdf</a>)
  - 1. Käynnistä Cementum ja kirjaudu sisään

Käynnistä Cementum Windowsin käynnistysvalikosta.

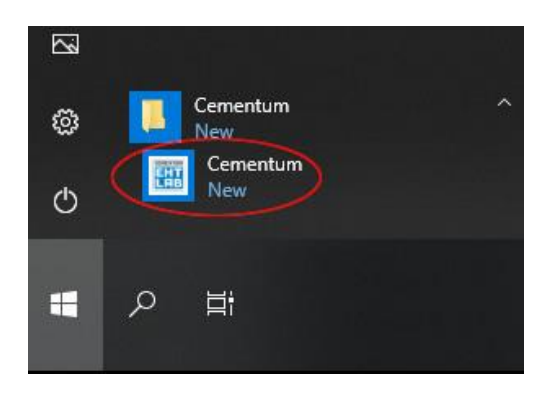

Kuva 1

Klikkaa Cementum ikonia.

|         | Kirjaudu Cementumiin.                                                                          |             |   |
|---------|------------------------------------------------------------------------------------------------|-------------|---|
|         | Cementum     X       Avaa tietokanta       EMENTUM       Salasana       Kirjaudu       Peruuta |             |   |
|         | Syötä salasana ja klikkaa kirjaudu.                                                            |             |   |
|         |                                                                                                |             |   |
|         | Klikkaa yrityksen tiedot.                                                                      |             |   |
| Cemento | um                                                                                             | ( <u></u> ) | × |
| EHT     | LAB Yrityksen tiedot                                                                           |             |   |
|         | CEMENTUM<br>versio 2.0.3                                                                       |             |   |
|         |                                                                                                |             |   |
|         |                                                                                                |             | ~ |

Kuva 3

#### 2. Tee varmuuskopio Cementumin tietokannasta.

Ennen päivitystä, kannasta tehdään varmuuskopio. Klikkaa varmuuskopio.

| Cementum                                                          | <u> </u> | × |
|-------------------------------------------------------------------|----------|---|
| EHT LAB Yrityksen tiedot                                          |          |   |
| Perustiedot Tilitiedot Verokanta Lisenssi Varmuuskopio Numerointi |          |   |
| Viimeisin varmuuskopiointi:                                       |          |   |
| 20.03.2020 15.42                                                  |          |   |
| Tee varmuuskopio                                                  |          |   |
|                                                                   |          |   |
| Kuva 4                                                            |          |   |

Klikkaa Tee varmuuskopio.

# KIVÄÄRITEHTAAN 🖻 RATKAISUT

| Valitse tallennusväline ja sijainti. | Esimerkiksi muistitikku. |
|--------------------------------------|--------------------------|
|--------------------------------------|--------------------------|

| Jave As                                                    |                      |                                 |        |               |                 |            |            |        |   |
|------------------------------------------------------------|----------------------|---------------------------------|--------|---------------|-----------------|------------|------------|--------|---|
| ← → • ↑ 🔟                                                  | > This PC > USB Driv | e (E:)                          |        |               | ~ Ö             | Search USB | Drive (E:) |        | P |
| Organize 👻 Ne                                              | w folder             |                                 |        |               |                 |            | -          |        | ? |
| <ul> <li>Local Disk (D:</li> <li>USB Drive (E:)</li> </ul> |                      | * Name                          | ~      | Date modified | Type<br>search. | Siz        | re         |        |   |
| File <u>n</u> ame:<br>Save as <u>t</u> ype:                | cementum varmuuskoj  | ♥<br>pio (20.03.2020 15.47).rsd |        |               |                 |            |            |        |   |
| Hide Folders                                               |                      |                                 |        |               | (               | Save       |            | Cancel |   |
|                                                            |                      |                                 | Kuva 5 |               |                 |            |            |        |   |
|                                                            |                      |                                 |        |               |                 |            |            |        |   |

Tarkista, että äsken tekemäsi varmuuskopion päivämäärä ja aika vastaa äsken tekemäsi kopion päivämäärä ja aikaa. Sulje Cementum.

| 🗃 Cementum                                                        |  |
|-------------------------------------------------------------------|--|
| EHT LAB Yrityksen tiedot                                          |  |
| Perustiedot Tilitiedot Verokanta Lisenssi Varmuuskopio Numerointi |  |
| Viimeisin varmuuskopiointi:<br>20.03.2020 15.49                   |  |
| Tee varmuuskopio                                                  |  |

Kuva 6

Sulje Cementum klikkaamalla oikeassa yläkulmassa oleva ruksia.

#### 3. Poista Cementumin vanha versio tietokoneesta.

Tämän jälkeen poistetaan Cementumin vanha versio ohjauspaneelin kautta. Klikkaa Windows aloitusvalikko auki ja klikkaa ratas-ikonia valikon vasemmasta laidasta.

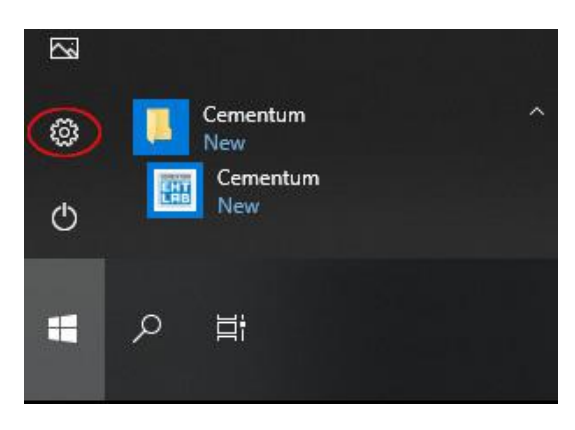

Kuva 7

Klikkaa ratas-ikonia

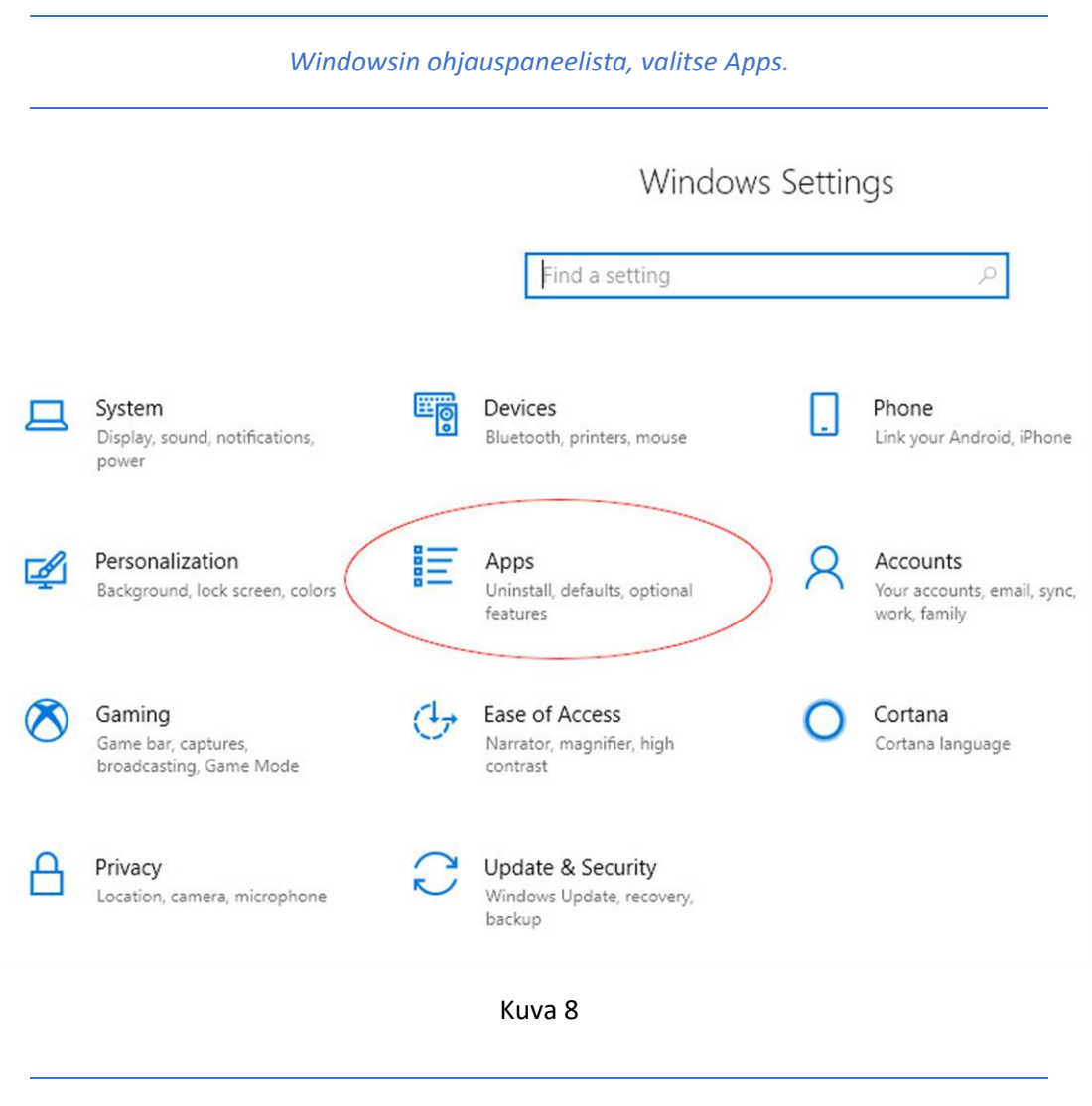

Klikkaa Apps.

## KIVÄÄRITEHTAAN 🗐 RATKAISUT

| Ohjelmav          | alikosta etsi ja valitse Cementum.     |
|-------------------|----------------------------------------|
| ← Settings        |                                        |
| 命 Home            | Apps & features                        |
| Find a setting    |                                        |
| Apps              | Cementum 17.1 MB<br>3/20/2020<br>2.0.3 |
| E Apps & features |                                        |
| I⊒ Default apps   | Modify Uninstall                       |
| 때 Offline maps    |                                        |
| Apps for websites |                                        |
| □ Video playback  |                                        |
| ☐ Startup         |                                        |
|                   | Kuva 9                                 |
|                   | Klikkaa uninstall.                     |

# KIVÄÄRITEHTAAN 🖻 RATKAISUT

|             | Tämän jälkeen Win  | dows varmistaa, että haluo | t poistaa asennuksen.                              |
|-------------|--------------------|----------------------------|----------------------------------------------------|
| ÷           | Settings           |                            |                                                    |
| 6 н         | lome               | Apps & features            |                                                    |
| Find        | a setting $ \rho $ |                            |                                                    |
| Apps        |                    | Cementum                   | This app and its related info will be uninstalled. |
| IE A        | apps & features    | 2.0.3                      | Uninstall                                          |
| i⊒ D        | Default apps       |                            | Modify Uninstall                                   |
| m <u></u> c | Offline maps       |                            |                                                    |
| fi A        | upps for websites  |                            |                                                    |
| Da V        | /ideo playback     |                            |                                                    |
| ₽ S         | tartup             |                            |                                                    |
|             |                    |                            |                                                    |

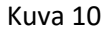

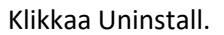

### KIVÄÄRITEHTAAN 5 RATKAISUT

Tämän jälkeen Windows varmistaa, että haluat varmasti poistaa ohjelman. Tämä vaihe riippuu tietokoneen asetuksista.

Jos olet tietokoneen pääkäyttäjä, kuvan 11a mukainen dialogi avautuu.

Jos olet koneesi peruskäyttäjä, kuvan 11b mukainen dialogi avautuu ja tarvitset tietokoneen pääkäyttäjän salasanan.

| User Account Control X<br>Do you want to allow this app from an<br>unknown publisher to make changes to your | User Account Control X<br>Do you want to allow this app from an<br>unknown publisher to make changes to your<br>device?                             |
|----------------------------------------------------------------------------------------------------|----------------------------------------------------------------------------------------------------|
| device?                                                                                                    | C:\WINDOWS\Installer\9c18b21.msi                                                                                                    |
| C:\WINDOWS\Installer\9c18b21.msi<br>Publisher: Unknown<br>File origin: Hard drive on this computer           | Publisher: Unknown<br>File origin: Hard drive on this computer<br>Show more details<br>To continue, enter an admin user name and password.<br>admin |
| Show more details                                                                                            |                                                                                                    |
| Yes No                                                                                                    | Yes No                                                                                                    |
| Kuva 11a                                                                                                    | Kuva 11b                                                                                                    |

Kuva 11a, klikkaa Yes. Kuva 11b, syötä pääkäyttäjän salasana ja klikkaa Yes.

# 23.3.2020

Tämän jälkeen Windows poistaa asennuksen.

| Cementum                             |          |
|--------------------------------------|----------|
| Please wait while Windows configures | Cementum |
| LIGS .                               |          |
|                                      |          |
|                                      |          |

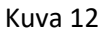

Kun tämä dialogi katoaa näkyvistä, Cementum on poistettu.

4. Asenna Cementumin uusi versio tietokoneeseen

Tämän jälkeen, asenna Cementumin uusi versio, asennusohjeen löydät osoitteesta: <u>https://www.ktroy.fi/cementum-asennusohje/cementum-asennusohje.pdf</u>